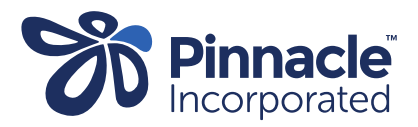

## ONE POINT LESSON

## Overdue Immunisation Query Builder (Medtech 32 and Evolution)

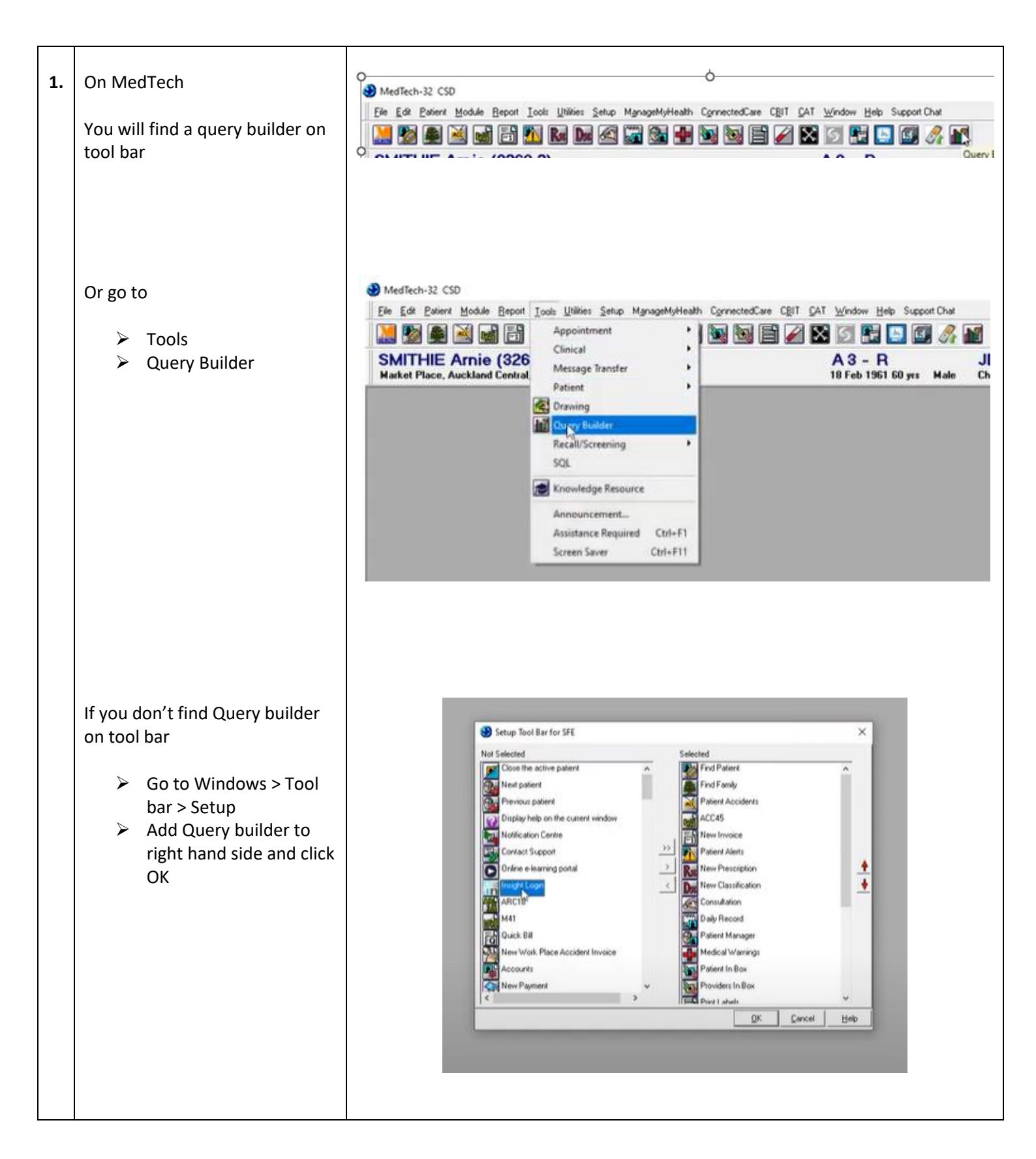

|            |                                                                                                    | 🛞 MedTech-32 Query Builder X                                                                                                    |            |
|------------|----------------------------------------------------------------------------------------------------|----------------------------------------------------------------------------------------------------|------------|
| 2          | The designer view will open                                                                                                    | Designer View Data Sheet View                                                                                                    |            |
| <b>z</b> . | The designer view will open                                                                                                    | -Query                                                                                                    |            |
|            |                                                                                                    | Please use the Query Store to save the query.                                                                                                    |            |
|            | Here is an example of reviewing                                                                                                    |                                                                                                    |            |
|            | natients who are overdue their                                                                                                    | Column Condition                                                                                                    |            |
|            | E month versions in the last C                                                                                                    | Name First Name                                                                                                    |            |
|            | 5-month vaccines in the last 6                                                                                                    | Name Full Name C                                                                                                    |            |
|            | months.                                                                                                    | Name Internal Name                                                                                                    |            |
|            |                                                                                                    | Name Preferred Name                                                                                                    |            |
|            |                                                                                                    | Name Previous Sumame                                                                                                    |            |
|            | In Designer View, in the Table                                                                                                    | Name Surname Select A Query Store                                                                                                    |            |
|            | box on the left, use drop down                                                                                                    | Name Title                                                                                                    |            |
|            | hox to show all the tables                                                                                                    | Account Balance                                                                                                    |            |
|            |                                                                                                    | Account Date Last Invoice                                                                                                    |            |
|            | Click on the Patient tab first,                                                                                                    | Account Date Last Statement Burn SMS Query                                                                                                    |            |
|            | then on Immunisations table.                                                                                                    | Account Group                                                                                                    |            |
|            |                                                                                                    | Account Group Description                                                                                                    |            |
|            |                                                                                                    | Account Holder (Is one)                                                                                                    |            |
|            | On lefthand side under the table                                                                                                    |                                                                                                    |            |
|            | select <b>Patient</b> and add                                                                                                    |                                                                                                    |            |
|            |                                                                                                    |                                                                                                    |            |
|            |                                                                                                    |                                                                                                    |            |
|            | Patient – Registered                                                                                                    | Column Condition                                                                                                    |            |
|            | Patient – DOB – Age-                                                                                                    |                                                                                                    |            |
|            | Mantha                                                                                                    |                                                                                                    |            |
|            | IVIONTINS                                                                                                    | Patient – NHI No Is NOT Blank                                                                                                    |            |
|            | Patient – NHI no                                                                                                    | Patient – Registered Equal to Registered                                                                                                    |            |
|            |                                                                                                    | Patient DOD Are Mthe                                                                                                    |            |
|            | the device of the device                                                                                                    | Patient – DOB-Age-Miths Between (add range)                                                                                                    |            |
|            | Under Immunisation                                                                                                    | No Immunisations – Vaccine Code Equal to (add vaccine co                                                                                                    | de)        |
|            |                                                                                                    |                                                                                                    |            |
|            | No Immunisations –                                                                                                    |                                                                                                    |            |
|            |                                                                                                    |                                                                                                    |            |
|            | Vaccine Code                                                                                                    | 😵 Query Builder —                                                                                                    | • ×        |
|            |                                                                                                    | Designer View Data Sheet View Audit History Query                                                                                                    |            |
|            | The DOB range you have                                                                                                    | Name:                                                                                                    | I.         |
|            |                                                                                                    | Query Store New Query Save Query SaveAs Query Import Query Export Query                                                                                                    |            |
|            | selected will determine which                                                                                                    | Table Where Countries                                                                                                    |            |
|            | vaccine code vou select to find                                                                                                    | -Country of Origin Patient - NN No Is NOT Blank                                                                                                    |            |
|            | overdue vassines                                                                                                    | Place of Birth     C     Patient - Registered     Equal to Registered (R)     Patient - Registered (R)     Patient - Oph - Age - Mths     Returem 6 And 12                                                                                                    | -          |
|            | overuue vaccines.                                                                                                    | - Card Type Available Card Type Equal to DTAP-DV Hep 8(HIb5m (DPDH3)                                                                                                    |            |
|            |                                                                                                    | - Gac Expiry Date - Gac Start Date                                                                                                    |            |
|            | Bottom section under Select                                                                                                    | Visa Expiry     Build query in order as specified above (for advanced users only!)     Date Deceased                                                                                                    |            |
|            |                                                                                                    | - Dob - Age Select Select                                                                                                    |            |
|            |                                                                                                    | Dob - Age - Mths Patient - Name Full Name Dob - Age Range                                                                                                    |            |
|            | Patient – NHI No.                                                                                                    | Domicle Code     Domicle Description     Patient - Dob - Age - Mths                                                                                                    | _          |
|            | Patient- Name full name                                                                                                    | Entitlement status     Patient - Ethnicity Description     Count Function - Count Function - Count Funct Function - Count Funct Function - Count Funct Function - Count Fun | Run Query  |
|            | Detient DOR Age                                                                                                    | Enployer                                                                                                    |            |
|            | Patient -DOB – Age-                                                                                                    | Errolment Decorption                                                                                                    | View SCI   |
|            | Mths                                                                                                    | Errolment Method Code                                                                                                    | view SQL   |
|            |                                                                                                    | T Ct                                                                                                    |            |
|            | Patient – Ethnicity                                                                                                    | 0                                                                                                    | Help       |
|            | Patient – Ethnicity<br>Description                                                                                                    | dise dise                                                                                                    | Help       |
|            | Patient – Ethnicity<br>Description                                                                                                    | dise dise                                                                                                    | Help       |
|            | <ul> <li>Patient – Ethnicity<br/>Description</li> <li>Count Function – Count</li> </ul>                                                                                                    | dise dise                                                                                                    | Help       |
|            | <ul> <li>Patient – Ethnicity<br/>Description</li> <li>Count Function – Count<br/>Occurrence</li> </ul>                                                                                                    | dose                                                                                                    | Help       |
|            | <ul> <li>Patient – Ethnicity<br/>Description</li> <li>Count Function – Count<br/>Occurrence</li> </ul>                                                                                                    |                                                                                                    | Help       |
|            | <ul> <li>Patient – Ethnicity<br/>Description</li> <li>Count Function – Count<br/>Occurrence</li> </ul>                                                                                                    | Query Store                                                                                                    | Help<br>.: |
|            | <ul> <li>Patient – Ethnicity<br/>Description</li> <li>Count Function – Count<br/>Occurrence</li> <li>Click on Run Query</li> </ul>                                                                                                    | Query Store                                                                                                    | Help       |
|            | <ul> <li>Patient – Ethnicity<br/>Description</li> <li>Count Function – Count<br/>Occurrence</li> <li>Click on Run Query<br/>Click on Save Query to</li> </ul>                                                                                                    | Query Store                                                                                                    | Help       |
|            | <ul> <li>Patient – Ethnicity<br/>Description</li> <li>Count Function – Count<br/>Occurrence</li> <li>Click on Run Query<br/>Click on Save Query to</li> </ul>                                                                                                    | Query Store                                                                                                    | Help       |
|            | <ul> <li>Patient – Ethnicity<br/>Description</li> <li>Count Function – Count<br/>Occurrence</li> <li>Click on Run Query<br/>Click on Save Query to<br/>save onto your library</li> </ul>                                                                                                    | Query Store<br>Bun Query<br>Run SMS Query                                                                                                    | Help       |
|            | <ul> <li>Patient – Ethnicity<br/>Description</li> <li>Count Function – Count<br/>Occurrence</li> <li>Click on Run Query<br/>Click on Save Query to<br/>save onto your library</li> </ul>                                                                                                    | Query Store<br>Run QWEry<br>Run SMS Query                                                                                                    | Help       |
|            | <ul> <li>Patient – Ethnicity<br/>Description</li> <li>Count Function – Count<br/>Occurrence</li> <li>Click on Run Query<br/>Click on Save Query to<br/>save onto your library</li> </ul>                                                                                                    | Query Store<br>Bun Query<br>Run SMS Query<br>Yjew SQL                                                                                                    | Help       |
|            | <ul> <li>Patient – Ethnicity<br/>Description</li> <li>Count Function – Count<br/>Occurrence</li> <li>Click on Run Query<br/>Click on Save Query to<br/>save onto your library</li> </ul>                                                                                                    | Query Store<br>Run SMS Query<br>Yrew SQL                                                                                                    | Help       |
|            | <ul> <li>Patient – Ethnicity<br/>Description</li> <li>Count Function – Count<br/>Occurrence</li> <li>Click on Run Query<br/>Click on Save Query to<br/>save onto your library</li> </ul>                                                                                                    | Query Store<br>Run SMS Query<br>Yew SQL<br>Close Help                                                                                                    | Help       |
|            | <ul> <li>Patient – Ethnicity<br/>Description</li> <li>Count Function – Count<br/>Occurrence</li> <li>Click on Run Query<br/>Click on Save Query to<br/>save onto your library</li> </ul> There will be caveats:<br>This is one example of one way                                               | Query Store<br>Run SMS Query<br>Yew SQL<br>Qbore Help                                                                                                    | Help       |
|            | <ul> <li>Patient – Ethnicity<br/>Description</li> <li>Count Function – Count<br/>Occurrence</li> <li>Click on Run Query<br/>Click on Save Query to<br/>save onto your library</li> </ul> There will be caveats:<br>This is one example of one way<br>to do a coarch and your may                | Query Store<br>Run Query<br>Run SMS Query<br>Yiew SQL<br>Qloce Help                                                                                                    | Help       |
|            | <ul> <li>Patient – Ethnicity<br/>Description</li> <li>Count Function – Count<br/>Occurrence</li> <li>Click on Run Query<br/>Click on Save Query to<br/>save onto your library</li> </ul> There will be caveats:<br>This is one example of one way<br>to do a search and you may                 | Query Store<br>Query Store<br>Run Query<br>Yiew SQL<br>Qicse Help                                                                                                    |            |
|            | <ul> <li>Patient – Ethnicity<br/>Description</li> <li>Count Function – Count<br/>Occurrence</li> <li>Click on Run Query<br/>Click on Save Query to<br/>save onto your library</li> </ul> There will be caveats:<br>This is one example of one way<br>to do a search and you may<br>have others. | Query Store         Image: Store         Image: Store                                                                                                    | ents for   |
|            | <ul> <li>Patient – Ethnicity<br/>Description</li> <li>Count Function – Count<br/>Occurrence</li> <li>Click on Run Query<br/>Click on Save Query to<br/>save onto your library</li> </ul> There will be caveats:<br>This is one example of one way<br>to do a search and you may<br>have others. | Query Store         Query Store         Run SMS Query         Yew SQL         Query Store         Bun Query         Bun Query         Bun Query         Bun Query         With SMS Query         Yiew SQL         Download a .csv file. Remove duplicates of NHIs to gain a list of single patier         review.                                                                                                    | ents for   |
|            | <ul> <li>Patient – Ethnicity<br/>Description</li> <li>Count Function – Count<br/>Occurrence</li> <li>Click on Run Query<br/>Click on Save Query to<br/>save onto your library</li> </ul> There will be caveats:<br>This is one example of one way<br>to do a search and you may<br>have others. | Query Store       Image: Core         Image: Core       Image: Core         Image: Core       Image: Core                                                                                                    | ents for   |
|            | <ul> <li>Patient – Ethnicity<br/>Description</li> <li>Count Function – Count<br/>Occurrence</li> <li>Click on Run Query<br/>Click on Save Query to<br/>save onto your library</li> </ul> There will be caveats:<br>This is one example of one way<br>to do a search and you may<br>have others. | Query Store         Query Store         Run SMS Cuery         Yew SQL         Download a .csv file. Remove duplicates of NHIs to gain a list of single patier review.                                                                                                    | ents for   |
|            | <ul> <li>Patient – Ethnicity<br/>Description</li> <li>Count Function – Count<br/>Occurrence</li> <li>Click on Run Query<br/>Click on Save Query to<br/>save onto your library</li> </ul> There will be caveats:<br>This is one example of one way<br>to do a search and you may<br>have others. | Query Store         Plan SMS Query         Yew SQL         Query Store         Understand         Download a .csv file. Remove duplicates of NHIs to gain a list of single patier review.                                                                                                    | ents for   |
|            | <ul> <li>Patient – Ethnicity<br/>Description</li> <li>Count Function – Count<br/>Occurrence</li> <li>Click on Run Query<br/>Click on Save Query to<br/>save onto your library</li> </ul> There will be caveats: This is one example of one way<br>to do a search and you may<br>have others.    | Query Store       Query Store         Run Query       Store         Yew SOL       Yew SOL         Download a .csv file. Remove duplicates of NHIs to gain a list of single patier review.                                                                                                    | ents for   |